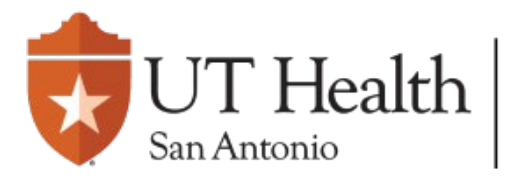

Enterprise Research Management System (ERMS)

## Reportable New Information (RNI) Quick-Guide

On the IRB page, navigate to the **Active** tab, and <u>select</u> the approved study under Active or External IRB.

| Dashboard | Agreements | COI         | IRB          |  |
|-----------|------------|-------------|--------------|--|
| In-Review | Active     | New Informa | External IRB |  |

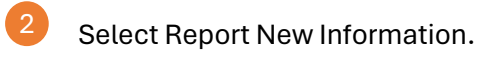

## Next Steps

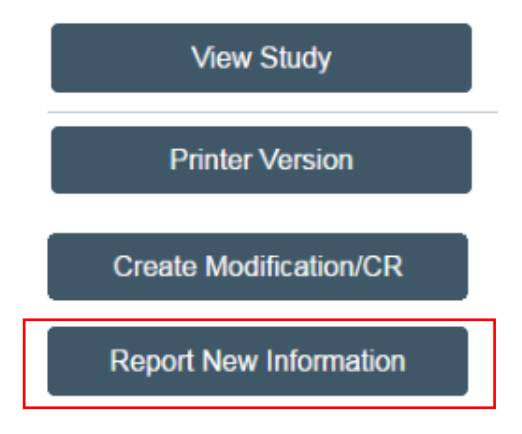

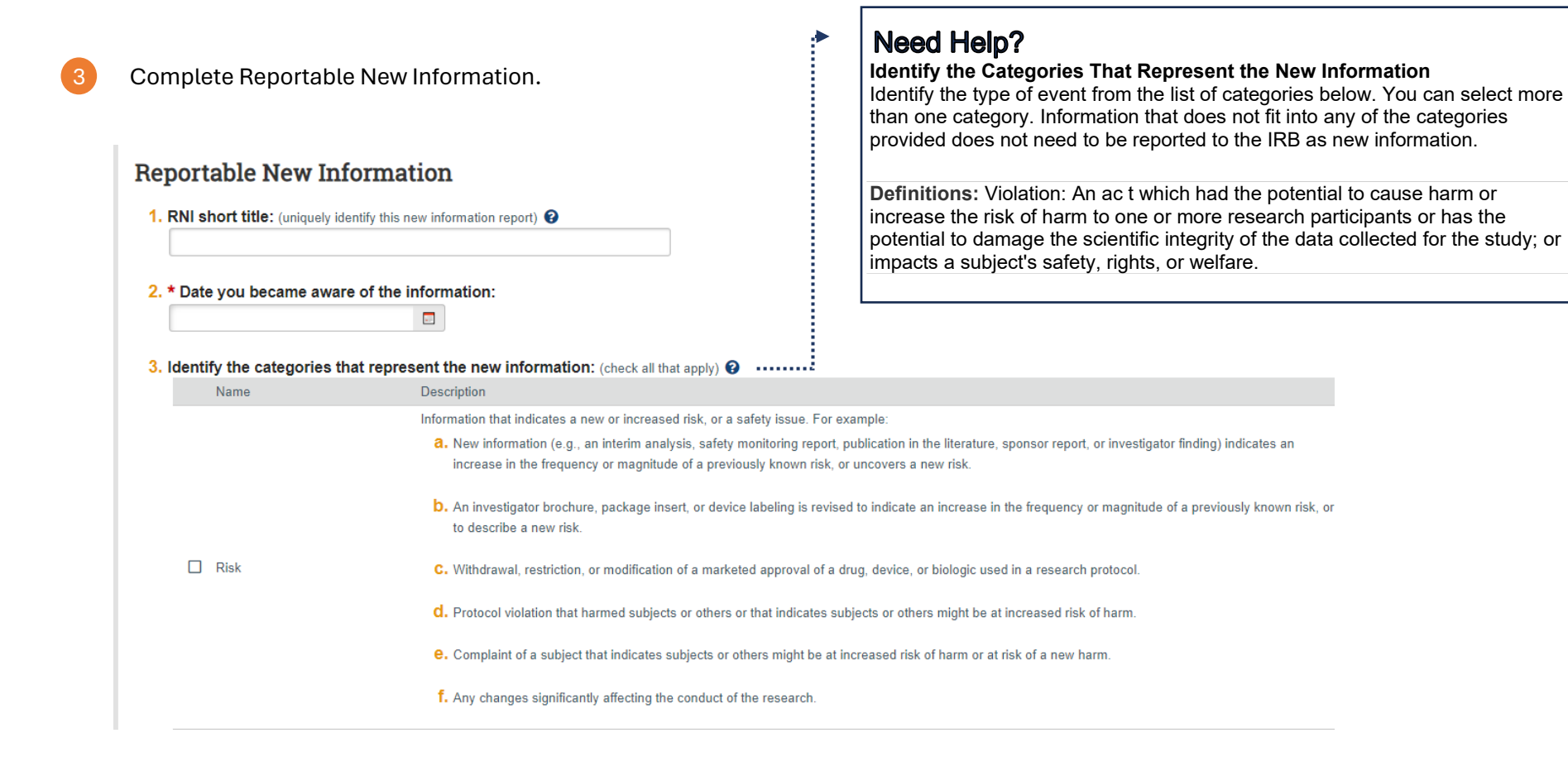

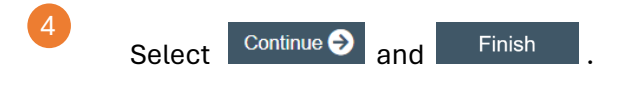

| Next Steps      |  |  |  |  |  |
|-----------------|--|--|--|--|--|
| Edit RNI        |  |  |  |  |  |
| Printer Version |  |  |  |  |  |
| → Submit RNI    |  |  |  |  |  |